### ขั้นตอนสมัครหนังสือยินยอมผ่าน Bualuang iBanking

### 1. Login เข้าสู่บริการ Bualuang iBanking

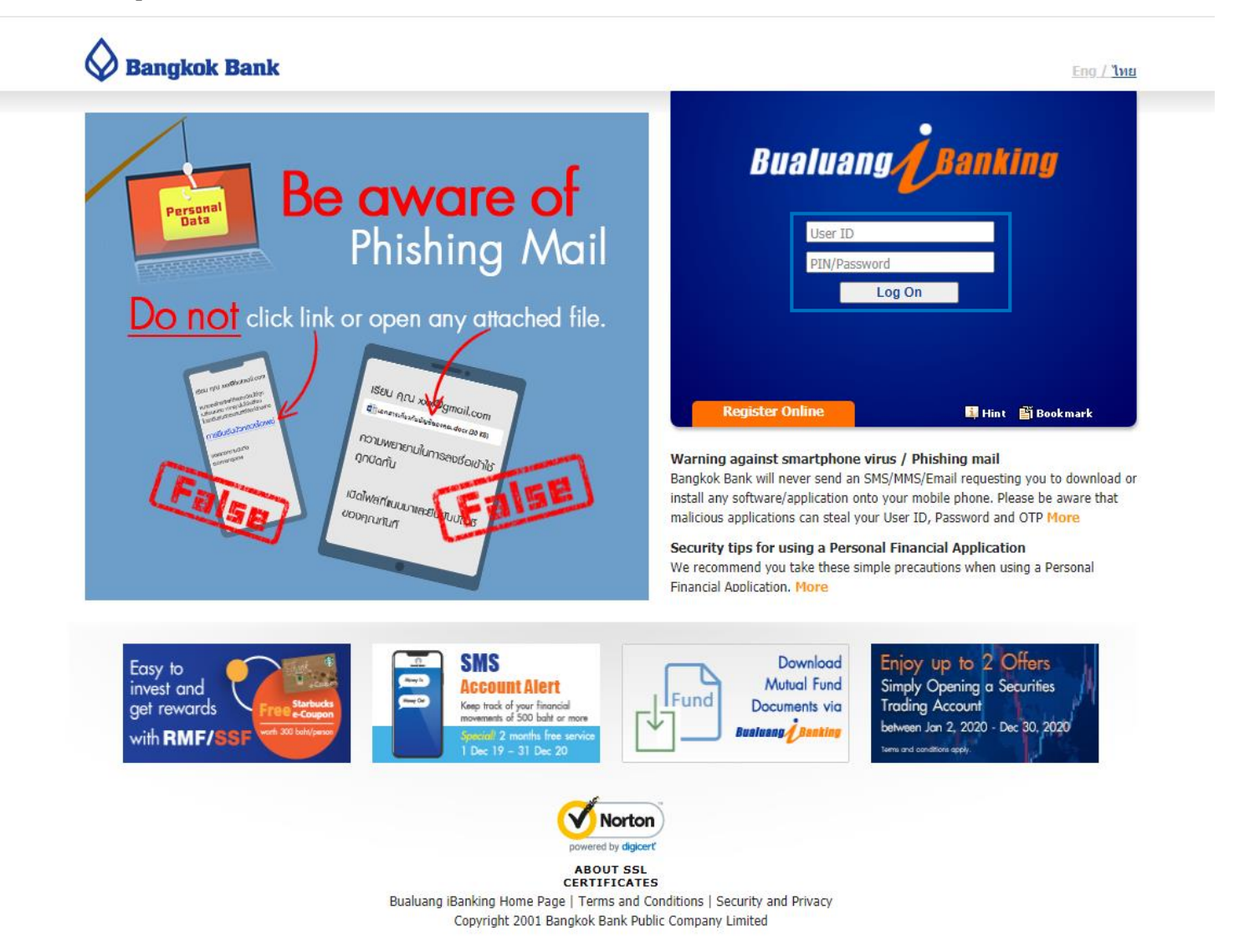

2. คลิกเมนู "ชำระเงิน/เติมเงิน" 🛑 เลือก "สมัครบริการหักบัญชี" 🛑 เลือกประเภทธุรกิจเป็น "หลักทรัพย์/กองทุน" แล้วกด "ค้นหา" จากนั้นคลิกเลือก

"บริษัทหลักทรัพย์หยวนต้า (ประเทศไทย) จำกัด" เลขประจำตัวผู้เสียภาษีที่ลงท้ายด้วย <u>-99</u>

| 🛇 ธนกตารกรุมเทพ                         |                                                                                                    |                                           |                                               |              |                  |                    | ออกจากระบบ |
|-----------------------------------------|----------------------------------------------------------------------------------------------------|-------------------------------------------|-----------------------------------------------|--------------|------------------|--------------------|------------|
| Bualuang                                | รายการบัณชี                                                                                                    | โอนเงิน                                   | ช่าระเงิน/เติมเงิน 🕇 ก                        | าารสงทุน     | บริการพิเศษ      | กำหนดค่า           | เมนูล์ด    |
|                                         | สมัครบริการ                                                                                                    | รหักบัญ                                   | เชีเงินฝากอัตโนมัติ                           |              |                  | 🚺 ศำแนะปา          |            |
| 1                                       | สมัครบริการหักบัย                                                                                                    | สมัครบริการหักบัณชีเงินฝากอัตโนมัติ 1-2-3 |                                               |              |                  |                    |            |
| ⊚ ช่าระค่าสินค้าและบริการ               | สมัครใช้บริการหักบัญชีเงินฝากอัตโนมัติเพื่อชำระค่าสินค้าและบริการ หรือค่าใช้จ่ายอื่นๆ<br>โดยบริการนี้จะหักเงินจากบัญชีของท่านในวันครบกำหนดการชำระเงิน |                                           |                                               |              |                  |                    |            |
| ⊚ เติมเงินมือถือ/พร้อมเพย์              | ด้นหาบริษัทผู้รับชำร                                                                                                    | ระเงิน                                    |                                               |              |                  |                    |            |
| ⊚ รายชื่อผู้รับช่าระเงิน                | 🔍 ประเภทธุรกิจ                                                                                                    |                                           | หลักทรัพย์ / กองทุน                           |              | ~                | 3                  |            |
| ⊚ เพิ่มผู้รับชำระเงิน                   | 🔿 เลขประจำตัวผู้เ                                                                                                    | สียภาษี                                   |                                               |              |                  |                    |            |
| ⊚ รายการเดิมเงิน<br>พร้อมเพย์ที่ใช้บ่อย |                                                                                                    |                                           | ค้นหา                                         |              |                  |                    |            |
|                                         | คลิกเพื่อเลือกบริษัท                                                                                                    | ผู้รับช่าระเงิ                            | น                                             |              |                  |                    |            |
| ⊚ ชำระบัตรเครดิต                        | เลขประจำด้ว<br>ผ้เสียภาษี                                                                                                    | บริษัทผู้รับ                              | บชำระ                                         |              | รายละเอียดบริม   | ∔ัทผู้รับช่าระ     |            |
| ⊚ เติมเงินบัตรเงินสด                    | 0105535048398-99                                                                                                    | บริษัท หลั                                | ักทรัพย์จัดการกองทุน ไทยพาณิชย                | ย์ จำกัด     |                  |                    |            |
| ⊚ รายการบัตรบคคลอื่น                    | 0105535048487-99                                                                                                    | บริษัท หลั                                | ักทรัพย์จัดการกองทุน กสิกรไทย จ               | จำกัด        |                  |                    |            |
|                                         | 0105535049700-00                                                                                                    | บริษัท หลั                                | ักทรัพย์จัดการกองทุนรวมบัวหลวง                | จำกัด        | ข่าระค่าจองซื้อห | น่วยลงทุนกองทุนบัว |            |
| • managamana                            | 0105525040700-08                                                                                                    | บริษัท หลั                                | ้องครัพย์อัดการกองขบราม ม้านอาง               | าสาสัต       | หลวง             |                    |            |
| ⊚ ข้อมูลรายการช่าระเงิน                 | 0105539117408-99                                                                                                    | บริษัท หลัง<br>(ประเทศไม                  | ักทรัพย์จัดการกองทุน อเบอร์ดีน ส<br>ทย) จำกัด | แตนดาร์ด     |                  |                    |            |
| © รายการที่รอดำเนินการ                  | 0105539136674-99                                                                                                    | บริษัท หลั                                | กษาจากต<br>กทรัพย์จัดการกองทุนกรุงศรี จำกัด   | 1            |                  |                    |            |
|                                         | 0105540100050-99                                                                                                    | KTB SECU                                  | JRITIES (THAILAND) CO., LTD.                  |              |                  |                    |            |
| • สมัครบริการหักบัญชี 2                 | 0105541053594-00                                                                                                    | บริษัท หลั                                | ักทรัพย์ เอเชีย เวลท์ จำกัด                   |              |                  |                    |            |
| ข้อมลสมัครบริการหักบัญชี                | 0105541054710-02                                                                                                    | บริษัทหลัก                                | าทรัทย์ ทิสโก้ จำกัด                          |              |                  |                    |            |
|                                         | 0105541067072-01                                                                                                    | บริษัทหลัก                                | าทรัพย์ หยวนต้า (ประเทศไทย) จำ                | ากัด         |                  |                    | _          |
| _                                       | 0105541067072-99                                                                                                    | บริษัทหลัก                                | าทรัพย์ หยวนต้า (ประเทศไทย) จำ                | ากัด         |                  |                    | 4          |
| 2 ถาม-ตอบ                               | 0105543050517-00                                                                                                    | V                                         | ระสัญญ์ กระโรงและที่ไว้ สำคัด                 |              |                  |                    |            |
|                                         | 0105543050517-99                                                                                                    | 👌 เลือก                                   | า เลขประจำตัวผู้เสียภาษิ                      | ±ีทีลงท้ายด้ | <b>้วย -</b> 99  |                    |            |
| 🐇 สอบถามเพิ่มเติม                       | 0105547010471-99                                                                                                    |                                           |                                               |              |                  |                    |            |
| 1715. +66 (0) 2645 5555                 | 0105549101598-99                                                                                                    | บริษัท หลั                                | ักทรัพย์จัดการกองทุนรวม ฟิลลิป จ              | จำกัด        |                  |                    |            |
|                                         | 0105554051200-99                                                                                                    | บริษัท อินเ                               | เตอร์โกลด์ โกลด์เทรด จำกัด                    |              |                  |                    |            |
|                                         | 0105557088431-99                                                                                                    | บริษัท หลั                                | ักทรัพย์ เอเชีย พลัส จำกัด                    |              |                  |                    |            |
|                                         | 0105559185239-01                                                                                                    | บริษัทหลัก                                | าทรัพย์ จีเอ็มโอ-แชด คอม (ประเท               | เศไทย) จำกัด |                  |                    |            |
|                                         | 0105560054916-99                                                                                                    | บริษัท หลั<br>จำกัด                       | ักทรัพย์นายหน้าชื่อขายหน่วยลงทุข              | น ฟินโนมีนา  |                  |                    |            |
|                                         | 0105561143513-00                                                                                                    | Jitta Weal                                | lth Asset Management Co. Ltd.                 |              |                  |                    |            |
|                                         | 0107536000293-00                                                                                                    | หลักทรัพย่                                | ( เคจีไอ                                      |              | หลักทรัพย์       |                    |            |
|                                         | 0107536000293-02                                                                                                    | บริษัทหลัก                                | าทรัพย์ เคจิไอ(ประเทศไทย) จำกัด               | จมหาชน       |                  |                    |            |

# 3. กรอกรายข้อมูล 🛑 เลือกเลขที่บัญชีที่ยินยอมให้หักบัญชี 🛑 ขั้นตอนต่อไป

| ข้อมูลบริษัทผู้รับชำ                           | 52                                            |                               |
|------------------------------------------------|-----------------------------------------------|-------------------------------|
| เลขประจำตัวผู้เสียภา<br>ชำระ                   | <mark>ษีบริษัทผู้รับ 0</mark> 105541067072-99 |                               |
| บริษัทผู้รับช่าระ                              | บริษัทหลักทรัพย์ หยวนด้า (ประเทศไทย) จำกัด    |                               |
| รายละเอียดบริษัทผู้รับ                         | มชำระ                                         |                               |
| ข้อมูลลูกค้า                                   |                                               |                               |
| รายละเอียดตามใบแร                              | ้งการชำระเงิน                                 | ]                             |
| ชื่อ                                           | ทดสอบ นามสกุล ระบบ                            |                               |
| หมายเลขประจำตัว<br>ลูกค้า (เลขที<br>อ้างอิง 1) | 123456 กรอกเลขที่บัญชีหลักทรัพย์ 6 หลัก       | กรอกข้อมูลการสมัคร พร้อมเลือก |
| บัญชีที่ยินยอม<br>ให้หักบัญชี<br>บันทึกช่วยจำ  | 123-4-567890 * 9,999.99 	✔                    | บัญชิทิยินยอมให้หักเงิน       |

เมื่อท่านกด "ขั้นตอนต่อไป" ระบบจะส่งรหัสผ่านครั้งเดียว (OTP) ไปยังโทรศัพท์มือถือหมายเลข 012 XXX 3456 กรุณาเปิดโทรศัพท์ของท่านและตรวจสอบสัญญาณ

| ขั้นตอนต่อไป | ยกเลิก |
|--------------|--------|
|--------------|--------|

**หมายเหตุ:** ในกรณีที่ท่านเปลี่ยนแปลงหมายเลขโทรศัพท์มือถือ และยังไม่ได้ลงทะเบียนหมายเลขโทรศัพท์มือถือใหม่ไว้กับ ธนาคาร กรุณาคลิก <u>ที่นี</u>่ เพื่ออ่านรายละเอียดเพิ่มเติม

<u>กลับสู่ด้านบน</u>

## 4. ตรวจสอบความถูกต้องของข้อมูล 🛑 กรอกรหัส OTP (ได้รับจากทาง SMS) 🛑 กด "ยืนยัน"

| 🖉 ธพาดารกรุมเทพ                                                 |                                                                                                    |                                                           |                                               |                                           |                     | บบะยกราม                    |
|-----------------------------------------------------------------|----------------------------------------------------------------------------------------------------|-----------------------------------------------------------|-----------------------------------------------|-------------------------------------------|---------------------|-----------------------------|
| Bualuang Banking                                                | รายการบัญชี โอนเงิน                                                                                                    | ชำระเงิน/เติมเงิน                                         | การลงทุน                                      | บธิการฬิเศษ                               | กำหนดค่า            | เมนูส์ด                     |
|                                                                 | สมัครบริการหักบัญ                                                                                                    | ชี – ตรวจสอบ                                              |                                               |                                           |                     |                             |
| คุณพันธุ์พงศ                                                    | สมัครบริการหักบัญชีเงินฝากอัตโนมัติ                                                                                                    |                                                           |                                               |                                           |                     | -3                          |
| ⊚ ชำระค่าสินค้าและบริการ                                        | โปรดตรวจสอบความถูกต้องของ<br>จันนี้                                                                                                    | ข้อมูล และระบุรหัสผ่านค                                   | เร้งเดียว (OTP) เท่                           | เื่อยืนยันการทำราย                        | การ                 |                             |
| ∍ เดิมเงินมือถือ/พร้อมเพย์                                      | วนท<br>บัคเซ็พี่ยินยอบให้ห้อบัคเซี                                                                                                    | 20 ส.ศ. 250<br>123-4-5678                                 | 3<br>90                                       |                                           |                     |                             |
| ิ รายชื่อผู้รับช่าระเงิน                                        | เลขประจำตัวผู้เสียภาษีบริษัทผู้รั                                                                                                    | ມ <u>າ</u> ຢ່າງຂະ 0105541067                              | 072-99                                        |                                           |                     |                             |
| มพิ่มผู้รับชำระเงิน                                             | บริษัทผู้รับช่าระ                                                                                                    | บริษัทหลักท                                               | รัพย์ หยวนต้า (ประเ                           | ทศไทย) จำกัด                              |                     |                             |
| <ul> <li>รายการเดิมเงิน</li> <li>พร้อมเพย์ที่ใช้บ่อย</li> </ul> | รายละเอียดบริษัทผู้รับช่าระ<br>ชื่อ-สกุลตามใบแจ้งการช่าระเงิน<br>หมายเลขประจำดัวลูกค้า (เลขที                                                                                                    | ทดสอบ ระบว<br>อ้างอิง 1) 123456789                        | 1                                             |                                           |                     |                             |
| ิ ชำระบัตรเครดิต                                                | ข้าพเจ้า พันธุ์พงศ์ ปียคุณากร ป                                                                                                    | ระสงค์ให้ธนาคารหักเงินจา                                  | กบัญชี่เงินฝากของข่                           | า้พเจ้าตามรายละเอีย                       | เดที่ระบุไว้ เพื่อ  |                             |
| ∍ เดิมเงินบัตรเงินสด                                            | ชำระหนี้และ/หรือภาระผูกพันต่าง ๆ<br>ไว้ข้างต้น (ต่อไปนี้เรียกว่า "ผัรับโอเ                                                                                                    | ที่ข้าพเจ้าและ/หรือผู้อื่นตา<br>แงิน") และนำเงินที่หักโอน | มรายชื่อที่ข้าพเจ้าได<br>เข้าบัณชีผ่รับโอนเงิ | ล้ระบุไว้ข้างต้น ซึ่งมือ<br>นต่อไป        | ยู่กับบริษัทที่ระบุ |                             |
| 🛛 รายการบัตรบุคคลอื่น                                           |                                                                                                    |                                                           |                                               |                                           |                     |                             |
| ) เพิ่มบัตรบุคคลอื่น                                            | ในการหักเงินจากบัญชีเงินฝากของข้าพเจ้าเพื่อป่าระหนี้ และ/หรือภาระยุกพันต่าง ๆ แต่ละรายการที่<br>ข้างแว้วใจ้ละหาใจป่างนั่งให้แต่ว่ไขเว็จมเริ่ม นวกปลากครินอายุบลับว่าว่างานเงินอามุกรู้สัมธานไข้เร็จมูเงิน |                                                           |                                               |                                           |                     |                             |
| 🕽 ข้อมูลรายการชำระเงิน                                          | นั้นไม่ถูกต้องหรือผิดพลาดใด ๆ แ<br>เรียบร้อยแล้ว ข้าพเจ้าตกลงที่จะด่                                                                                                    | ละธนาคารได้ทำการหักบัญ<br>าเนินการเรียกร้องเงินจำนว       | ชีเงินฝากของข้าพเ<br>นดังกล่าวจากผู้รับโล     | จ้าตามจำนวนเงินดังก<br>อนเงินโดยตรง โดยจะ | เล่าว<br>ะใม่       |                             |
| ิ รายการที่รอดำเนินการ                                          | เรียกร่องหรือฟ้องร่องให้ธนาคารช                                                                                                    | ดไช่เงินที่ธนาคารได้หักจาก                                | าบัญชเงินฝากของข้                             | าพเจ้าดังกล่าว                            |                     |                             |
|                                                                 | และข้าพเจ้ายอมรับว่าธนาคาร                                                                                                    | จะหักเงินจากบัญชีของข้าท                                  | แจ้าในขณะที่มีเงินใ                           | นบัญชีเพียงพอจะหัก                        | ข่าระ 👻             |                             |
| สมัครบริการหักบัญชี                                             | ธนาคารได้ส่งข้อความไปยังโทรศ                                                                                                    | <b>ห้พท์มือถือของท่านเรียบ</b>                            | ร้อยแล้ว                                      |                                           |                     |                             |
| 🔍 ข้อมูลสมัครบริการหักบัญชี                                     |                                                                                                    |                                                           |                                               |                                           |                     |                             |
| <u>?) ถาม-ตอบ</u>                                               | ชื่อผู้ส่ง: Bank-BBL<br>iBanking สมัครหักบัญชีอัตโนมัติ                                                                                                    | OTP                                                       | 9:19 สงสัยโทร 133                             | 13                                        | $\left\{ \right\}$  | กรอกรหัสผ่านครั้งเดียว (OTF |
|                                                                 |                                                                                                    | ก็บร                                                      | <u>61</u>                                     | ย้อบกลับไป                                |                     | ได้รับทาง SMS               |

สอบถามเพิ่มเติม โทร. 1333 หรือ +66 (0) 2645 5555